Kommunale Konsolidierungslösung

Doppik al dente!®

# **Formatierte Berichte**

Stand: 13.01.2017

## Inhalt

| Berichte und Berichtsvorlagen                                                        | 3  |
|--------------------------------------------------------------------------------------|----|
| Wie entstehen formatierte Berichte?                                                  | 3  |
| Welche Berichtsvorlagen sind in <i>Doppik al dente!</i> ® enthalten?                 | 3  |
| Kann ich auch eigene Berichtsvorlagen erstellen?                                     | 4  |
| Wie muss ich mir eine Berichtsvorlage vorstellen?                                    | 4  |
| Wie kann ich mir die benötigten Berichtsvorlagen aussuchen?                          | 5  |
| Wie werden formatierte Berichte abgerufen?                                           | 6  |
| Erstellen von einfachen Berichtsvorlagen                                             | 7  |
| Wie lade ich eine eigene Berichtsvorlage in <i>Doppik al dente!®</i> ?               | 7  |
| Kann ich meine eigene Berichtsvorlage ändern ?                                       | 8  |
| Kann ich die in Doppik al dentel® gespeicherten Berichtsvorlagen herunterladen?      | 8  |
| Welche Variablen kann ich in meiner Berichtsvorlage verwenden?                       | 9  |
| Wie kann ich mich im Text auf eine Variable beziehen?                                | 13 |
| Kann ich die Formatierung der Variablen bestimmen?                                   | 13 |
| Was passiert, wenn ich mich auf eine ungültige Variable beziehe?                     | 13 |
| Kann ich eigene, selbst definierte Variablen verwenden?                              | 14 |
| Muss ich bei jedem Bezug auf eine Variable die Formatierungsanweisung angeben?       | 15 |
| Kann ich beim Abruf des Berichts bestimmte Variablen setzen?                         | 15 |
| Erstellen von Berichtsvorlagen mit generierten Reports                               | 17 |
| Was ist die Besonderheit der generierten Reports?                                    | 17 |
| Welche generierten Reports gibt es?                                                  | 18 |
| Wie kann ich einen generierten Report erstellen?                                     | 18 |
| Welche Parameter kann ich in der Report-Kennung setzen?                              | 19 |
| Wie beschreibe ich den Inhalt und die Darstellung der Zeilen?                        | 20 |
| Wie werden in den generierten Reports Variablen verwendet?                           | 21 |
| Kann ich innerhalb der Layout-Beschreibung eigene Variablen definieren?              | 21 |
| Welche Variablen stehen mir in der Layout-Beschreibung darüber hinaus zur Verfügung? | 22 |
| Kann ich im generierten Report bestimmte Zeilen ausblenden?                          | 23 |

## **Berichte und Berichtsvorlagen**

*Doppik al dente!*<sup>®</sup> verfügt über sehr flexible Möglichkeiten zum Aufbau von formatierten Berichten. Dies betrifft die typischen Berichte des Gesamtabschlusses

- Bilanz, Ergebnisrechnung,
- Anlagenspiegel, Forderungsspiegel, Eigenkapitalspiegel, Rückstellungsspiegel, Verbindlichkeitenspiegel
- Cashflow

aber auch komplette Gesamtabschluss- oder Konsolidierungsberichte.

Hierbei können nahezu alle Gestaltungs- und Formatierungsmöglichkeiten von MS Word genutzt werden. Auf diese Weise ist es möglich, die Berichte genau entsprechend den jeweiligen Layout-Anforderungen oder -Wünschen aufzubauen.

## Wie entstehen formatierte Berichte?

Formatierte Berichte entstehen aus **Berichtsvorlagen**. Eine Berichtsvorlage ist eine MS Word Datei im Format docx. Sie enthält den Text des Berichts, wobei das Zahlenwerk durch **Variablen** repräsentiert wird.

Beim Abruf eines formatierten Berichts werden

- 1. die Berichtsvorlage eingelesen,
- 2. die in der Berichtsvorlage enthaltenen Variablen durch das Zahlenwerk des Gesamtabschlusses ersetzt und
- 3. das entstehende Dokument wahlweise im docx- oder pdf-Format ausgegeben.

## Welche Berichtsvorlagen sind in Doppik al dente!® enthalten?

Zum Lieferumfang von *Doppik al dente!*<sup>®</sup> gehören vorgefertigte Berichtsvorlagen für alle gesetzlich geforderten Standard-Auswertungen (Bilanz, Ergebnisrechnung etc.) entsprechend den Mustern der einzelnen Bundesländer.

| 🔶 Kon    | 🔶 KonDad (02.00 [r]3888 - 07.01.2017]) 🖆 💼 💷 💽 |           |             |                     |                                     |  |
|----------|------------------------------------------------|-----------|-------------|---------------------|-------------------------------------|--|
| Breiten  | felder                                         |           | Beric       | htsvorlagen         | 08.01.2017 14:14:55                 |  |
| Manda    | nt Filter                                      |           |             |                     |                                     |  |
| BTF      |                                                |           |             |                     |                                     |  |
| Abo      | Beschreibung                                   | Größe Aut | tor         | letzte Änderung     | Dateiname                           |  |
|          | BB_Gesamtbilanz                                | 27 KB hal | lobtf! gmbh | 23.12.2016 11:46:00 | 0101_BB_Gesamtbilanz.docx           |  |
|          | BW_Vermoegensrechnung                          | 26 KB hal | lobtf! gmbh | 26.12.2016 13:50:00 | 0103_BW_Vermoegensrechnung.docx     |  |
|          | BY_Vermoegensrechnung                          | 22 KB hal | lobtf! gmbh | 23.12.2016 11:47:00 | 0104_BY_Vermoegensrechnung.docx     |  |
|          | HE_Vermoegensrechnung                          | 26 KB hal | lobtf! gmbh | 23.12.2016 11:47:00 | 0106_HE_Vermoegensrechnung.docx     |  |
|          | MV_Gesamtbilanz                                | 24 KB hal | lobtf! gmbh | 01.01.2017 11:29:00 | 0108_MV_Gesamtbilanz.docx           |  |
|          | NI_Gesamtbilanz                                | 24 KB hal | lobtf! gmbh | 29.12.2016 04:42:00 | 0109_NI_Gesamtbilanz.docx           |  |
| <b>~</b> | NW_Gesamtbilanz                                | 28 KB hal | lobtf! gmbh | 02.01.2017 07:38:00 | 0110_NW_Gesamtbilanz.docx           |  |
|          | RP_Gesamtbilanz                                | 23 KB hal | lobtf! gmbh | 23.12.2016 11:48:00 | 0111_RP_Gesamtbilanz.docx           |  |
|          | SH_Gesamtbilanz                                | 27 KB hal | lobtf! gmbh | 23.12.2016 11:49:00 | 0112_SH_Gesamtbilanz.docx           |  |
|          | SL_Vermoegensrechnung                          | 25 KB hal | lobtf! gmbh | 23.12.2016 11:48:00 | 0113_SL_Vermoegensrechnung.docx     |  |
|          | ST_Vermoegensrechnung                          | 23 KB hal | lobtf! gmbh | 31.12.2016 13:29:00 | 0115_ST_Vermoegensrechnung.docx     |  |
|          | TH_Gesamtbilanz                                | 23 KB hal | lobtf! gmbh | 31.12.2016 17:39:00 | 0116_TH_Gesamtbilanz.docx           |  |
|          | BB_Gesamtergebnisrechnung                      | 16 KB hal | lobtf! gmbh | 25.12.2016 05:59:00 | 0201_BB_Gesamtergebnisrechnung.docx |  |
|          | BW_Gesamtergebnisrechnung                      | 19 KB hal | lobtf! gmbh | 25.12.2016 04:54:00 | 0203_BW_Gesamtergebnisrechnung.docx |  |
|          | BY_Ergebnisrechnung                            | 18 KB hal | lobtf! gmbh | 23.12.2016 15:47:00 | 0204_BY_Ergebnisrechnung.docx       |  |
|          | HE_Ergebnisrechnung                            | 16 KB hal | lobtf! gmbh | 25.12.2016 06:26:00 | 0206_HE_Ergebnisrechnung.docx       |  |
|          | MV_Gesamtergebnisrechnung                      | 20 KB hal | lobtf! gmbh | 29.12.2016 04:18:00 | 0208_MV_Gesamtergebnisrechnung.docx |  |
|          | NI_Ergebnisrechnung                            | 20 KB hal | lobtf! gmbh | 25.12.2016 09:21:00 | 0209_NI_Ergebnisrechnung.docx       |  |
| <b>~</b> | NW_Gesamtergebnisrechnung                      | 19 KB hal | lobtf! gmbh | 01.01.2017 11:44:00 | 0210_NW_Gesamtergebnisrechnung.docx |  |
| Abc      | Abonnieren Alie abwählen Anzeigen Zurück       |           |             |                     |                                     |  |

Diese werden unter dem Menüpunkt Grunddaten => Berichtsvorlagen angezeigt.

Standard-Berichtsvorlagen in Doppik al dente!

## Kann ich auch eigene Berichtsvorlagen erstellen?

Ja. Beispielsweise kann man eine eigene Berichtsvorlage für den Gesamtabschlussbericht einrichten. Damit ist es möglich, diesen aus *Doppik al dente!*<sup>®</sup> heraus abzurufen.

Der Vorteil: Der Bericht entsteht "auf Knopfdruck" und zeigt jeweils das aktuelle Zahlenwerk. Ändert sich das Zahlenwerk, so genügt es, den Bericht einfach erneut abzurufen.

## Wie muss ich mir eine Berichtsvorlage vorstellen?

Unter einer Berichtsvorlage stellen wir uns zunächst ein beliebiges MS Word Dokument im docx-Format vor. Nahezu alle Gestaltungs- und Formatierungsmöglichkeiten von MS Word (Seitenköpfe, Absatz- und Zeichenformatierungen, Tabellen ...) können genutzt werden

In dieses Dokument sind

- Variablen und
- Layout-Beschreibungen f
  ür generierte Reports

eingebettet.

| Stadt Musterstadt                                                                                                    | Gesamtanhang \$\$J\$\$                                                                                                    |
|----------------------------------------------------------------------------------------------------|----------------------------------------------------------------------------------------------------|
|                                                                                                    | A.1.2.8 Geleistete Anzahlungen und Anlagen im Bau                                                                                                    |
|                                                                                                    | <b>31.12.\$\$J\$\$\$\$BIA_J_01_A1.2.8;T\$\$ T€</b><br>31.12.\$\$V\$\$\$\$BIA_V_01_A1.2.8;T\$\$ T€                                                                                                    |
|                                                                                                    | Geleistete Anzahlungen sind mit T€ \$\$BIA_J_01_P091000;T\$\$ erfasst. Anlagen im Bau<br>(T€ \$\$BIA_J_01_P095000;T\$\$) stellen den Wert aller zum Bilanzstichtag noch nicht fertig<br>gestellter Baumaßnahmen des Konzerns "Stadt Musterstadt" dar. Schwerpunktmäßig finden<br>sich diese noch nicht abgenommenen Bauwerke in folgenden Bereichen des Konzerns<br>"Stadt Musterstadt": |
|                                                                                                    | <ul> <li>Stadt Musterstadt (T€ \$\$BIA_J_01_P095000_B10000; T\$\$)</li> </ul>                                                                                                    |
| Gesamtabschluss zum 31. Dezember \$\$J\$\$                                                                                                    | Zum 31.12.2013 waren insgesamt 153 Maßnahmen im Bau. Große Einzelvorhaben<br>bilden Teilprojekte der Entwicklungsmaßnahme Große Durchfahrt mit T€ 3.134, die<br>Schröderstraße (T€ 1.138) sowie die Freianlagen (T€ 974).                                                                                                    |
| Konsolidierungsbericht                                                                                                    | <ul> <li>Infrastruktur Musterstadt AöR (T€ \$\$BIA_J_01_P095000_B13000;T\$\$)</li> </ul>                                                                                                    |
|                                                                                                    | Diese Position enthält vor allem zum 31.12.2012 noch nicht abgeschlossene<br>Kanalbaumaßnahmen.                                                                                                    |
| Inhait<br>Seite                                                                                                    | <ul> <li>Wirtschaftsbetriebe Musterstadt GmbH &amp; Co. KG (T€<br/>\$\$BIA_J_01_P095000_B15000;T\$\$)</li> </ul>                                                                                                    |
| Aufstellungsvernerk.       4         Bestärigungsvernerk.       4         Gesamtblanz.       5         Gesamtergebnsrechnung.       11         Gesamtahang.       14 | Die zum 31.12.2013 im Bau befindlichen Anlagen entfallen im Wesentlichen auf die<br>Außenanlage Sonderburg (T€4.628), die Fußgängerbrücke, Außenanlagen und<br>Promenade (T€1.884).                                                                                                    |
| Gesantlagebericht                                                                                                    | A.1.3 Finanzanlagevermögen                                                                                                    |
|                                                                                                    | <b>31.12.\$\$J\$\$\$\$BIA_J_01_A1.3;T\$\$ T€</b><br>31.12.\$\$V\$\$\$\$BIA_V_01_A1.3;T\$\$ T€                                                                                                    |
|                                                                                                    | Die Anteile an verbundenen Unternehmen, assoziierten Unternehmen und Beteiligungen<br>wurden mit Anschaffungskosten bzw. zu Einbringungswerten bilanziert. Soweit erforderlich<br>wurden außerplanmäßige Abschreibungen auf den niedrigeren beizulegenden Zeitwert vor-                                                                                                    |

Beispiel einer Berichtsvorlage mit Variablen

| \$\${GU\                                            | \$\${GUV;NN;INP;D0;E2}\$\$   |                     |                  |                                        |                                  |  |  |  |
|-----------------------------------------------------|------------------------------|---------------------|------------------|----------------------------------------|----------------------------------|--|--|--|
|                                                     |                              | Ertrags- und A      | Aufwandsarten    | Ergebnis<br>des Haushaltsjahres<br>EUR | Ergebnis<br>des Vorjahres<br>EUR |  |  |  |
| \$\${G:0<br>/1/2/3/<br>4/5/6/7<br>/8/9<br>\$\$}\$\$ | \$\${G<br>UV_<br>N?}\$<br>\$ | \$\${GUV_O3?;D}\$\$ | \$\${GUV_B?}\$\$ | \$\$GUV_J_01?\$\$                      | \$\$GUV_V_01?\$\$                |  |  |  |
| \$\${G:0<br>/1/2/3/<br>4/5/6/7<br>/8/9:F}<br>\$\$   | \$\${G<br>UV_<br>N?}\$<br>\$ | \$\${GUV_O3?;D}\$\$ | \$\${GUV_B?}\$\$ | \$\$GUV_J_01?\$\$                      | \$\$GUV_V_01?\$\$                |  |  |  |

Layout-Beschreibung eines generierten Reports (hier: Ergebnisrechnung nach amtlichem Muster für NRW)

Die Variablen beziehen sich

- auf allgemeine Informationen (zum Beispiel die Bezeichnung des *Doppik al dente!*<sup>®</sup>-Mandanten oder das Berichtsjahr)
- auf das Zahlenwerk des Gesamtabschlusses (zum Beispiel die Bilanzsumme oder die Summe der Abschreibungen auf Finanzanlagen)

Die Standard-Auswertungen des Gesamtabschlusses (die Bilanz, die Ergebnisrechnung, der Anlagenspiegel, ...) fließen als *generierte Reports* in den Bericht ein.

### Wie kann ich mir die benötigten Berichtsvorlagen aussuchen?

Unter dem Menüpunkt *Grunddaten => Berichtsvorlagen* werden alle verfügbaren Berichtsvorlagen

- die von Doppik al dente!<sup>®</sup> bereit gestellten Standard-Berichtsvorlagen nach den kommunalen Vorschriften der verschiedenen Bundesländer sowie
- die eigenen Berichtsvorlagen

angezeigt (=>Welche Berichtsvorlagen enthält Doppik al dente!<sup>®</sup> ?)

Aus der Vielzahl dieser Berichtsvorlagen kennzeichnet (*abonniert*) man die individuell benötigten.

Hierzu markiert man die betreffenden Berichtsvorlagen (linke Maustaste) und betätigt die Schaltfläche "Abonnieren". Die abonnierten Berichtsvorlagen sind durch einen grünen Haken gekennzeichnet.

|          | NI_Gesamtbilanz |
|----------|-----------------|
| <b>~</b> | NW_Gesamtbilanz |
|          | RP_Gesamtbilanz |
|          | SH_Gesamtbilanz |
|          |                 |

Abonnierte Berichtsvorlage

| Тірр | Man kann einen Filterbegriff angeben, um die Anzeige entsprechend einzuschränken.<br>Gibt man beispielsweise den Filterbegriff <b>nw</b> _ an, so werden alle Standard-<br>Berichtsvorlagen für das Land Nordrhein-Westfalen angezeigt, |
|------|----------------------------------------------------------------------------------------------------|
|      | Über die Schaltfläche "Alle auswählen" bzw. "Alle abwählen" kann man alle jeweils<br>angezeigten Berichtsvorlagen als abonniert kennzeichnen bzw. die Kennzeichnung für<br>diese aufheben.                                              |

## Wie werden formatierte Berichte abgerufen?

Formatierte Berichte werden über den Menüpunkt *Auswertungen => Berichte* abgerufen. Hier werden alle *abonnierten* Berichtsvorlagen angeboten.

| ¢, | 8. Berichte                     |                |      |
|----|---------------------------------|----------------|------|
|    | Beschreibung                    | Autor          | letz |
|    | NW_Gesamtbilanz                 | hallobtf! gmbh | 02.  |
|    | NW_Gesamtergebnisrechnung       | hallobtf! gmbh | 01.  |
|    | NW_Forderungsspiegel            | hallobtf! gmbh | 29.  |
|    | NW_Verbindlichkeitenspiegel     | hallobtf! gmbh | 29.  |
|    | NW_Anlagenspiegel               | hallobtf! gmbh | 29.  |
|    | NW_Kapitalflussrechnung DRS 2   | hallobtf! gmbh | 26.  |
|    | NW_Kapitalflussrechnung DRS 21  | hallobtf! gmbh | 26.  |
|    |                                 |                |      |
|    | < <u> </u>                      |                | •    |
|    | Periode 2010 -                  |                |      |
|    | nur fertige Belege              |                |      |
|    | Dokument automatisch öffnen 🛛 📝 |                |      |
|    | 📃 EÖB statt Vorjahr             |                |      |
|    | Detaillierter Postenausweis     |                |      |
|    | Erstellen                       | Schließe       | en   |

Abruf eines formatierten Berichts

Beim Abruf eines formatierten Berichts werden angegeben

- die Periode,
- die Option, dass nur fertige Belege in den Bericht einbezogen werden sollen,
- weitere Parameter je Definition in der Berichtsvorlage.

Im nächsten Schritt wird im Datei-Auswahldialog festgelegt, ob der Bericht als docx- oder als pdf-Dokument erzeugt wird und wo / unter welchem Namen dieser abgelegt werden soll.

| Bericht erstell      | en                                                    |                                                  |                                                                                                    |       |           |
|----------------------|-------------------------------------------------------|--------------------------------------------------|----------------------------------------------------------------------------------------------------|-------|-----------|
| Suchen in:           | : 🚺 Docume                                            | nts                                              | ▼]                                                                                                    | 🗈 💣 🎫 |           |
| Zuletzt<br>verwendet | SRECYC<br>parallel<br>00<br>00-DaD                    | LE.BIN<br>s-vm-directory<br>_ReportingBack       | <ul> <li>Kai</li> <li>Mein Steuer-Sparbuch H</li> <li>Parallels</li> <li>samsung</li> <li>parallel of on Charmonic</li> </ul> | leute |           |
| Desktop              | 00-Kai<br>00-KDR                                      | S Mig KIRP - SAP<br>_Schulung ITK<br>sung        | Z017-01-09 Salzgitter     Zertifizierung 02.00                                                                                |       |           |
| Documents            | 0<br>0-Berick                                         | ntsvorlagen<br>Aigration ITK-R<br>Aigration KRZN |                                                                                                    |       |           |
| Computer             | O-Dorm     O-Dorm     orfhebe     Eigene I     IDW S7 | agen<br>en<br>Datenquellen                       |                                                                                                    |       |           |
|                      | Dateiname:                                            | I_NW_Gesamtbilanz-                               | BTF-2010-01-20170108-233159                                                                                                   | .docx | Erstellen |
| Netzwerk             | Dateityp:                                             | Microsoft Word                                   |                                                                                                    |       | Abbrechen |

Dateiauswahl-Dialog

## Erstellen von einfachen Berichtsvorlagen

Eine einfache Berichtsvorlage ist ein docx-Dokument, das Bezüge auf *Variablen* enthalten kann. Beim Abruf des Berichts werden diese Bezüge durch die aktuellen Werte ersetzt.

## Wie lade ich eine eigene Berichtsvorlage in *Doppik al dente!*®?

Ausgangspunkt ist ein Dokument im docx-Format. Unter dem Menüpunkt *Grunddaten => Berichtsvorlagen* erscheint die Anzeige der Berichtsvorlagen. Hier besteht die Möglichkeit, das Dokument als neue Berichtsvorlage hinzuzufügen.

| 🔶 Kon   | 🔶 KonDad (02.00 [r13888 - 07.01.2017]) |                    |                          |                                 |  |  |
|---------|----------------------------------------|--------------------|--------------------------|---------------------------------|--|--|
| Breiten | felder                                 | Be                 | erichtsvorlagen          | 09.01.2017 00:20:23             |  |  |
| Manda   | nt Filter                              |                    |                          |                                 |  |  |
| BTF     |                                        |                    |                          |                                 |  |  |
| Abo     | Beschreibung                           | Größe Autor        | letzte Änderung          | Dateiname                       |  |  |
|         | BB_Gesamtbilanz                        | 27 KB hallobtf!    | gmbh 23.12.2016 11:46:00 | 0101_BB_Gesamtbilanz.docx       |  |  |
|         | BW_Vermoegensrechnung                  | 26 KB hallobtf!    | gmbh 26.12.2016 13:50:00 | 0103_BW_Vermoegensrechnung.docx |  |  |
|         | BY_Vermoegensrechnung                  | 22 KB hallobtf!    | gmbh 23.12.2016 11:47:00 | 0104_BY_Vermoegensrechnung.docx |  |  |
| •       | NW Cocomtorgobnicrochnung              | 40 I/P ballabtfl / | mbh 01 01 2017 11:44:00  |                                 |  |  |
| Alle    | ab <u>w</u> ählen <u>H</u> inzufügen   |                    |                          | Zurück                          |  |  |

Hinzufügen einer Berichtsvorlage

| Hinweis | Die Schaltfläche "Hinzufügen" erscheint nur, wenn keine der angezeigten Berichtsvorlagen markiert ist. |
|---------|----------------------------------------------------------------------------------------------------|
|---------|----------------------------------------------------------------------------------------------------|

Nach Betätigen der Schaltfläche "Hinzufügen" erscheint eine Dialogmaske zur Eingabe der Beschreibung (z.B. "Konsolidierungsbericht") und zum Laden des Dokuments (grüne Pfeiltaste).

| 🔶 Berichtsvorlage hinzufügen |                                    |  |  |  |  |
|------------------------------|------------------------------------|--|--|--|--|
| Dokument                     |                                    |  |  |  |  |
| Beschreibung                 | Konsolidierungsbericht             |  |  |  |  |
| Größe                        | 1207 КВ                            |  |  |  |  |
| Dateiname                    | Konsolidierungsbericht Stadt Muste |  |  |  |  |
| Erstellt von / am            |                                    |  |  |  |  |
| Autor                        | Matthias Breitenfelder             |  |  |  |  |
| letzte Änderung              | 08.01.2017 18:35:00                |  |  |  |  |
| Hinzufügen                   | Abbrechen                          |  |  |  |  |

Dialogmaske

Anschließend erscheint ein Datei-Auswahldialog.

## Kann ich meine eigene Berichtsvorlage ändern ?

Ja. In der Anzeige der Berichtsvorlagen (Menüpunkt *Grunddaten => Berichtsvorlagen*) markiert man die eigene Berichtsvorlage.

|                                             | HE_Rueckstellungsspiegel | 19 KB   | hallobtf! gmbh         | 28.12.20 |  |
|---------------------------------------------|--------------------------|---------|------------------------|----------|--|
| <b>~</b>                                    | Beispielbericht          | 20 KB   | Matthias Breitenfelder | 09.01.20 |  |
| <b>~</b>                                    | Konsolidierungsbericht   | 1207 KB | Matthias Breitenfelder | 08.01.20 |  |
| •                                           |                          | I       | "                      |          |  |
| <u>Alle abwählen</u> Ändern <u>L</u> öschen |                          |         |                        |          |  |

Ändern einer Berichtsvorlage

. . .

Nach Betätigen der Schaltfläche "Ändern" erscheint eine Dialogmaske, über die das geänderte Dokument in *Doppik al dente!*<sup>®</sup> geladen werden kann (grüne Pfeiltaste aufwärts).

| 🔶 Berichtsvorlage ändern |                                    |  |
|--------------------------|------------------------------------|--|
| Dokument                 |                                    |  |
| Beschreibung             | Konsolidierungsbericht             |  |
| Größe                    | 1207 кв                            |  |
| Dateiname                | Konsolidierungsbericht Stadt Muste |  |
| Erstellt von / am        |                                    |  |
| Autor                    | Matthias Breitenfelder             |  |
| letzte Änderung          | 08.01.2017 18:35:00                |  |
| Speichern                | Abbrechen                          |  |

Dialogmaske

# Kann ich die in *Doppik al dente!*<sup>®</sup> gespeicherten Berichtsvorlagen herunterladen?

Ja. Sowohl die Standard-Berichtsvorlagen als auch die eigenen Berichtsvorlagen können heruntergeladen werden. Man markiert die entsprechende Berichtsvorlage und betätigt die Schaltfläche "Anzeigen" (bei den Standard-Berichtsvorlagen) bzw. "Ändern" (bei den eigenen Berichtsvorlagen).

Es erscheint die Dialogmaske. Über die grüne Pfeiltaste abwärts kann die Berichtsvorlage im docx-Format heruntergeladen werden.

| Тірр | Die Standard-Berichtsvorlagen können nicht geändert werden. Es besteht jedoch die |
|------|-----------------------------------------------------------------------------------|
|      | Möglichkeit, diese herunterzuladen und entsprechend den eigenen Anforderungen     |
|      | anzupassen. Sie können dann als eigene Berichtsvorlagen geladen werden.           |

## Welche Variablen kann ich in meiner Berichtsvorlage verwenden?

Wir unterscheiden

- allgemeine Variablen,
- Variablen zur Darstellung des Zahlenwerks und
- eigene, selbst definierte Variablen

Hier zunächst eine Aufstellung der allgemeinen Variablen:

| Allgemeine Variablen |                                           |                            |  |  |
|----------------------|-------------------------------------------|----------------------------|--|--|
| Variablen-Name       | Inhalt                                    | Beispiel                   |  |  |
| MAND                 | Mandant (Kürzel)                          | MUS                        |  |  |
| MANDBEZ              | Mandant (Bezeichnung)                     | Stadt Musterstadt          |  |  |
| MANDLAND             | Bundesland                                | NW                         |  |  |
| VARIANTE             | Variante                                  | Ist-Rechnung               |  |  |
| J                    | Jahr                                      | 2010                       |  |  |
| V                    | Vorjahr                                   | 2009                       |  |  |
| W                    | Vor-Vorjahr                               | 2008                       |  |  |
| PERIODE              | Periodentext                              | 2010 (nicht abgeschlossen) |  |  |
| AUFRUF               | Datum und Uhrzeit des Berichts-<br>Abrufs | 09.01.2017 11:34:18        |  |  |
| DOK_AUTOR            | Autor der Berichtsvorlage                 | hallobtf! gmbh             |  |  |
| DOK_DATEINAME        | Dateiname der Berichtsvorlage             | 0110_NW_Gesamtbilanz.docx  |  |  |
| DOK_LETZTEAENDERUNG  | Letzte Änderung der Berichtsvorlage       | 06.01.2017 16:33:00        |  |  |

Die Variablen zur Darstellung des Zahlenwerks sind nach *Themenbereichen* gegliedert und nach dem folgenden Namensschema aufgebaut:

#### Themenbereich\_Jahresbezug\_Periode\_Kontierung

#### Beispiel:

Die Variable **BIA\_V\_01\_P024000** bezieht sich auf die Aktiv-Seite der Bilanz (BIA) und stellt für das Vorjahr (V) den Endsaldo (Periode 01) auf dem (Konzern-/Positionenplan-)Konto 024000 dar.

#### Beispiel:

Die Variable BIA\_J\_00\_A1.2.1 bezieht sich auf die Aktiv-Seite der Bilanz (BIA) und stellt für das laufende Berichtsjahr (J) den Eröffnungsbilanz-Saldo (Periode 00) auf der Ausweisziffer 1.2.1 dar.

Hierbei wird auf die (Konzern-/Positionenplan-)Konten und die Ausweisziffern des Positionenplans Bezug genommen.

| Kur | zkonto | Position | Rech | Grup | Zeile | Summi | Ausweis | Op1 | Op2 | Op3 | Bezeichnung im Positionenpla   |
|-----|--------|----------|------|------|-------|-------|---------|-----|-----|-----|--------------------------------|
|     |        |          |      | 3    |       |       | 1.2.1   |     |     |     | Unbebaute Grundstücke und grun |
|     |        | 021000   |      | 4    |       |       | 1.2.1.1 |     |     |     | Grünflächen                    |
|     |        | 022000   |      | 4    |       |       | 1.2.1.2 |     |     |     | Ackerland                      |
|     |        | 023000   |      | 4    |       |       | 1.2.1.3 |     |     |     | Wald, Forsten                  |
|     |        | 024000   |      | 4    |       |       | 1.2.1.4 |     |     |     | Sonstige unbebaute Grundstücke |

Auschnitt aus dem Positionenplan mit (Konzern-/Positionenplan-)Konto und Ausweisziffer

| Variable           | n zur Darstellung          | des Zahlenwerks                             |                                                                                                   |
|--------------------|----------------------------|---------------------------------------------|---------------------------------------------------------------------------------------------------|
| Themen-<br>bereich | Jahresbezug<br>und Periode | Kontierung                                  | Erläuterung                                                                                       |
| BIA<br>BIP<br>GUV  |                            |                                             | Bilanz (Aktivseite)<br>Bilanz (Passivseite)<br>Ergebnisrechnung                                   |
|                    | J_00                       |                                             | Berichtsjahr, Periode 00 (EöB)                                                                    |
|                    | J_01                       |                                             | Berichtsjahr, Periode 01<br>je nach Kalender-Einstellung auch<br>J 01 J 04 bzw. J 01 J 12 möglich |
|                    | V 00                       |                                             | Vorjahr, Periode 00                                                                               |
|                    | V_01                       |                                             | Vorjahr, Periode 01<br>je nach Kalender-Einstellung auch<br>V_01 V_04 bzw. V_01 V_12 möglich      |
|                    | W_00                       |                                             | Vor-Vorjahr, Periode 00                                                                           |
|                    | W_01                       |                                             | Vor-Vorjahr, Periode 01<br>je nach Kalender-Einstellung auch<br>V 01 V 04 bzw. V 01 V 12 möglich  |
|                    | Н                          |                                             | Bezeichnung der Kontierung                                                                        |
|                    |                            | <b>P</b> Konzernkonto                       | zum Beispiel P024000                                                                              |
|                    |                            | AAusweisziffer                              | zum Beispiel A1.2.1                                                                               |
| ASP                |                            |                                             | Anlagenspiegel                                                                                    |
|                    | J_01, V_01, W_01<br>H      |                                             | Wie bei Themenbereich BIA                                                                         |
|                    |                            | Spiegel_ <b>P</b> Konzernkonto              | zum Beispiel AHK_P024000                                                                          |
|                    |                            | Spiegel_ <b>A</b> Ausweisziffer             | zum Beispiel AHK_A1.2.1                                                                           |
|                    |                            | Spiegel:                                    |                                                                                                   |
|                    |                            | АНК                                         | Anschaffungs-/Herstellkosten                                                                      |
|                    |                            | AHP                                         | Veränderung AHK                                                                                   |
|                    |                            | VZU                                         | Vermögens-Zugänge                                                                                 |
|                    |                            | VAB                                         | Vermögens-Abgänge                                                                                 |
|                    |                            | VUM                                         | Vermögens-Umbuchungen (+)                                                                         |
|                    |                            | KFA                                         | Kumulierte Abschreibungen bis Ende Vorjahr                                                        |
|                    |                            | KFP                                         | Veränderung KFA                                                                                   |
|                    |                            | ABS                                         | Abschreibungen lfd. Jahr                                                                          |
|                    |                            | ZUS                                         | Zuschreibungen Itd. Jahr                                                                          |
|                    |                            | AAB                                         | Abschreibungen auf Abgange                                                                        |
| 500                |                            | AUM                                         |                                                                                                   |
| rSP<br>Ved         |                            |                                             | roraerungsspiegei                                                                                 |
| VSP                | J_01, V_01, W_01           |                                             | Wie bei Themenbereich BIA                                                                         |
|                    | Н                          |                                             | <b>- -</b>                                                                                        |
|                    |                            | Spiegel_PKonzernkonto                       | zum Beispiel 0_P160000                                                                            |
|                    |                            | Spiegel_ <b>A</b> Ausweisziffer<br>Spiegel: | zum Beispiel 0_A2.2.1                                                                             |

| Variable        | Variablen zur Darstellung des Zahlenwerks |                                                                                                    |                                                                                                    |  |  |
|-----------------|-------------------------------------------|----------------------------------------------------------------------------------------------------|----------------------------------------------------------------------------------------------------|--|--|
| Themen-         | Jahresbezug                               | Kontierung                                                                                          | Erläuterung                                                                                                    |  |  |
| bereich         | und Periode                               | ſ                                                                                                   | 1                                                                                                    |  |  |
|                 |                                           | 0                                                                                                   | kurzfristig (bis 1 Jahr)                                                                                                    |  |  |
|                 |                                           | 1                                                                                                   | mittelfristig (1 bis 5 Jahre)                                                                                                    |  |  |
|                 |                                           | 5                                                                                                   | langfristig (mehr als 5 Jahre)                                                                                                    |  |  |
| ESP             |                                           |                                                                                                    | Eigenkapitalspiegel                                                                                                    |  |  |
|                 | J_01, V_01, W_01                          |                                                                                                    | Wie bei Themenbereich BIA                                                                                                    |  |  |
|                 | Н                                         |                                                                                                    |                                                                                                    |  |  |
|                 |                                           | Spiegel_ <b>P</b> Konzernkonto                                                                      | zum Beispiel SVJ_P201110                                                                                                    |  |  |
|                 |                                           | Spiegel_ <b>A</b> Ausweisziffer                                                                     | zum Beispiel SVJ_A1.1.1                                                                                                    |  |  |
|                 |                                           | Spiegel:                                                                                            |                                                                                                    |  |  |
|                 |                                           | SVJ                                                                                                 | Saldo Vorjahr                                                                                                    |  |  |
|                 |                                           | AEK                                                                                                 | Veränderungen des Konzerns                                                                                                    |  |  |
|                 |                                           | GV                                                                                                  | Vortrag auf neue Rechnung                                                                                                    |  |  |
|                 |                                           | RUE                                                                                                 | Einstellung in die Rücklagen                                                                                                    |  |  |
|                 |                                           | AUS                                                                                                 | Ausschüttungen                                                                                                    |  |  |
|                 |                                           | JE                                                                                                  | lfd. Jahresergebnis                                                                                                    |  |  |
|                 |                                           | KAK                                                                                                 | Kapitalerhöhung Konzern                                                                                                    |  |  |
|                 |                                           | KAM                                                                                                 | Kapitalerhöhung Minderheiten                                                                                                    |  |  |
|                 |                                           | EAN                                                                                                 | Erwerb/Einziehung eigener Anteile                                                                                                    |  |  |
|                 |                                           | KAP                                                                                                 | Kapitalkonsolidierung (Folgekonsolidierung)                                                                                                    |  |  |
|                 |                                           | SON                                                                                                 | Übrige Eigenkapitalveränderungen                                                                                                    |  |  |
|                 |                                           | SLD                                                                                                 | Jahresendsaldo                                                                                                    |  |  |
| RSP             |                                           |                                                                                                    | Rückstellungsspiegel                                                                                                    |  |  |
|                 | J_01, V_01, W_01                          |                                                                                                    | Wie bei Themenbereich BIA                                                                                                    |  |  |
|                 | Н                                         |                                                                                                    |                                                                                                    |  |  |
|                 |                                           | Spiegel_ <b>P</b> Konzernkonto                                                                      | zum Beispiel RIA_P251000                                                                                                    |  |  |
|                 |                                           | Spiegal A Auguraia-iffor                                                                            |                                                                                                    |  |  |
|                 |                                           | Spiegei_ <b>A</b> Ausweiszillei                                                                     | zum Beispiel RIA_A4.1                                                                                                    |  |  |
|                 |                                           | Spiegel:                                                                                            | zum Beispiel RIA_A4.1                                                                                                    |  |  |
|                 |                                           | Spiegel:<br>RVJ                                                                                     | zum Beispiel RIA_A4.1<br>Saldo Vorjahr                                                                                                    |  |  |
|                 |                                           | Spiegel:<br>RVJ<br>RZU                                                                              | zum Beispiel RIA_A4.1<br>Saldo Vorjahr<br>Zuführungen                                                                                                    |  |  |
|                 |                                           | Spiegel:<br>RVJ<br>RZU<br>RIA                                                                       | zum Beispiel RIA_A4.1<br>Saldo Vorjahr<br>Zuführungen<br>Inanspruchnahmen                                                                                                    |  |  |
|                 |                                           | Spiegel:<br>RVJ<br>RZU<br>RIA<br>RAB                                                                | zum Beispiel RIA_A4.1<br>Saldo Vorjahr<br>Zuführungen<br>Inanspruchnahmen<br>Auflösungen                                                                                                    |  |  |
|                 |                                           | Spiegel_AAusweisziner<br>Spiegel:<br>RVJ<br>RZU<br>RIA<br>RAB<br>RZN                                | zum Beispiel RIA_A4.1<br>Saldo Vorjahr<br>Zuführungen<br>Inanspruchnahmen<br>Auflösungen<br>Wertänderungen                                                                                                    |  |  |
|                 |                                           | Spiegel_AAusweisziner<br>Spiegel:<br>RVJ<br>RZU<br>RIA<br>RAB<br>RZN<br>GES                         | zum Beispiel RIA_A4.1<br>Saldo Vorjahr<br>Zuführungen<br>Inanspruchnahmen<br>Auflösungen<br>Wertänderungen<br>Jahresendsaldo                                                                                                    |  |  |
| CF              |                                           | Spiegel_AAusweisziner<br>Spiegel:<br>RVJ<br>RZU<br>RIA<br>RAB<br>RZN<br>GES                         | zum Beispiel RIA_A4.1<br>Saldo Vorjahr<br>Zuführungen<br>Inanspruchnahmen<br>Auflösungen<br>Wertänderungen<br>Jahresendsaldo<br><b>Cashflow</b>                                                                                                    |  |  |
| CF              |                                           | Spiegel_AAusweisziner<br>Spiegel:<br>RVJ<br>RZU<br>RIA<br>RAB<br>RZN<br>GES                         | zum Beispiel RIA_A4.1<br>Saldo Vorjahr<br>Zuführungen<br>Inanspruchnahmen<br>Auflösungen<br>Wertänderungen<br>Jahresendsaldo<br><b>Cashflow</b><br>(DRS 2 oder länderspezifischer Standard)                                                                                                    |  |  |
| CF<br>DF        |                                           | Spiegel_AAusweisziner<br>Spiegel:<br>RVJ<br>RZU<br>RIA<br>RAB<br>RZN<br>GES                         | zum Beispiel RIA_A4.1<br>Saldo Vorjahr<br>Zuführungen<br>Inanspruchnahmen<br>Auflösungen<br>Wertänderungen<br>Jahresendsaldo<br><b>Cashflow</b><br>(DRS 2 oder länderspezifischer Standard)<br><b>Cashflow (DRS 21)</b>                                                                                |  |  |
| CF<br>DF        | J_01, V_01, W_01<br>H                     | Spiegel_AAusweisziner<br>Spiegel:<br>RVJ<br>RZU<br>RIA<br>RAB<br>RZN<br>GES                         | zum Beispiel RIA_A4.1<br>Saldo Vorjahr<br>Zuführungen<br>Inanspruchnahmen<br>Auflösungen<br>Wertänderungen<br>Jahresendsaldo<br><b>Cashflow</b><br>(DRS 2 oder länderspezifischer Standard)<br><b>Cashflow (DRS 21)</b><br>Wie bei Themenbereich BIA                                                   |  |  |
| CF<br>DF        | J_01, V_01, W_01<br>H                     | Spiegel_AAUsweisziner<br>Spiegel:<br>RVJ<br>RZU<br>RIA<br>RAB<br>RZN<br>GES<br>Cashflowzeile        | zum Beispiel RIA_A4.1<br>Saldo Vorjahr<br>Zuführungen<br>Inanspruchnahmen<br>Auflösungen<br>Wertänderungen<br>Jahresendsaldo<br><b>Cashflow</b><br>(DRS 2 oder länderspezifischer Standard)<br><b>Cashflow (DRS 21)</b><br>Wie bei Themenbereich BIA<br>zum Beispiel 01                                |  |  |
| CF<br>DF<br>KRZ | J_01, V_01, W_01<br>H                     | Spiegel_AAusweisziner<br>Spiegel:<br>RVJ<br>RZU<br>RIA<br>RAB<br>RZN<br>GES<br><i>Cashflowzeile</i> | zum Beispiel RIA_A4.1<br>Saldo Vorjahr<br>Zuführungen<br>Inanspruchnahmen<br>Auflösungen<br>Wertänderungen<br>Jahresendsaldo<br><b>Cashflow</b><br>(DRS 2 oder länderspezifischer Standard)<br><b>Cashflow (DRS 21)</b><br>Wie bei Themenbereich BIA<br>zum Beispiel 01<br><b>Kurzkonten-Übersicht</b> |  |  |

| Variablen zur Darstellung des Zahlenwerks |                            |                                 |                           |
|-------------------------------------------|----------------------------|---------------------------------|---------------------------|
| Themen-<br>bereich                        | Jahresbezug<br>und Periode | Kontierung                      | Erläuterung               |
|                                           | Н                          |                                 |                           |
|                                           |                            | <b>P</b> Kurzkonto              | zum Beispiel PBA1.2       |
| KEN_Ken                                   | nzahlenplan                |                                 | Kennzahlen                |
|                                           | J_01, V_01, W_01           |                                 | Wie bei Themenbereich BIA |
|                                           | Н                          |                                 |                           |
|                                           |                            | Laufende Nummer der<br>Kennzahl | zum Beispiel 020          |

Zusätzlich kann sich die Variable (außer bei den Themenbereichen CF und DF) auf einen bestimmten Betrieb, auf eine bestimmte Summenstufe oder auf eine Kombination aus beiden beziehen.

#### Themenbereich\_Jahresbezug\_Periode\_Kontierung\_BBetrieb

#### Beispiel:

Die Variablen **BIA\_V\_01\_P024000\_BSWM** und **BIA\_J\_00\_A1.2.1\_BSWM** stellen zu den obigen Beispielen den auf die Stadtwerke (SWM) entfallenden Anteil dar.

#### Themenbereich\_Jahresbezug\_Periode\_Kontierung\_SSummenstufe

Beispiel:

Die Variablen **BIA\_V\_01\_P024000\_SMELD** und **BIA\_J\_00\_A1.2.1\_SMELD** stellen zu den obigen Beispielen den auf die Einzelabschlüsse (MELD) entfallenden Anteil dar.

#### • Themenbereich\_Jahresbezug\_Periode\_Kontierung\_BBetrieb\_SSummenstufe

Beispiel:

Die Variablen **BIA\_V\_01\_P024000\_BSWM\_SMELD** und **BIA\_J\_00\_A1.2.1\_BSWM\_SMELD** stellen zu den obigen Beispielen den auf den gemeldeten Einzelabschluss (MELD) der Stadtwerke (SWM) entfallenden Anteil dar.

Die folgenden Summenstufen können angegeben werden:

- MELD Einzelabschlüsse der Betriebe (K1-Beleg, Kommunalbilanz I) BUCH Buchungen im Konzern EQTY Buchungen zur Equity-Konsolidierung (C7-Beleg) Aufdeckung und Abschreibung der Stillen Reserven und Lasten (K3-Beleg) für das ST*nnnn* Ursprungsjahr nnnn KKON Kapitalkonsolidierung ELIM Eliminierung der konzerninternen Liefer- und Leistungsbeziehungen LAST "Last Minute"-Buchungen (C9-Beleg) LKOR Endkorrekturen ohne bilanziellen Übertrag in die Folgeperioden (C9-Beleg)
- KURZ Kurzmeldung

## Wie kann ich mich im Text auf eine Variable beziehen?

Auf die Variablen kann im fortlaufenden Text Bezug genommen werden. Ein solcher Bezug wird durch die Zeichenfolge "\$\$" eingeleitet und ebenfalls durch die Zeichenfolge "\$\$" abgeschlossen. Dazwischen steht der Variablen-Name.

#### Beispiel:

Im Berichtsjahr \$\$J\$\$ betrug das Eigenkapital des Konzerns EUR \$\$BIP\_J\_01\_A1\$\$. Es lag damit deutlich über dem Vorjahreswert von EUR \$\$BIP\_V\_01\_A1\$\$.

Im Bericht erscheint der Originaltext, wobei die Variablen-Bezüge durch die entsprechenden Werte ersetzt sind.

#### Beispiel:

Im Berichtsjahr 2013 betrug das Eigenkapital des Konzerns EUR 70.023.123. Es lag damit deutlich über dem Vorjahreswert von EUR 53.467.345.

## Kann ich die Formatierung der Variablen bestimmen?

Ja. Soweit es um die Schriftformatierung geht, ist es eine einfache Sache: Der Variablen-Wert erscheint im Bericht in genau der gleichen Formatierung (Schriftgröße, Gestaltung, Ausrichtung etc.) wie die Variable (will heißen: der Bezug auf die Variable) in der Berichtsvorlage.

Die numerische Formatierung kann durch eine Formatierungsanweisung bestimmt werden. Diese steht durch Semikolon getrennt hinter dem Variablen-Namen.

#### Beispiel:

Im Berichtsjahr \$\$J\$\$ betrug das Eigenkapital des Konzerns EUR \$\$BIP\_J\_01\_A1;E2\$\$. Es lag damit deutlich über dem Vorjahreswert von EUR \$\$BIP\_V\_01\_A1;E2\$\$.

Die folgenden Formatierungsanweisungen können angegeben werden:

#### E0, E1, E2, E3 usw.

Die Variable wird in Einerwerten (zum Beispiel in Euro) mit der entsprechenden Anzahl Nachkommastellen ausgegeben.

#### T0, T1, T2, T3 usw.

Die Variable wird in Tausenderwerten (zum Beispiel in Tausend Euro) mit der entsprechenden Anzahl Nachkommastellen ausgegeben (d.h. der Wert wird durch 1.000 dividiert).

#### M0, M1, M2, M3 usw.

Die Variable wird in Millionenwerten (zum Beispiel in Millionen Euro) mit der entsprechenden Anzahl Nachkommastellen ausgegeben (d.h. der Wert wird durch 1.000.000 dividiert).

#### %0, %1, %2, %3 usw.

Die Variable wird als Prozentangabe mit der entsprechenden Anzahl Nachkommastellen ausgegeben (d.h. der Wert wird mit 100 multipliziert).

Bei der Formatierung wird der betreffende Wert kaufmännisch gerundet.

Die Formatierungsanweisung kann in der dritten Stelle durch ein Pluszeichen (+) oder ein Minuszeichen (-) ergänzt werden.

- Das Vorzeichen des Wertes wird "gedreht" (positive Zahlen werden negativ; negative Zahlen werden positiv).
- + Der Wert wird immer positiv dargestellt.

### Was passiert, wenn ich mich auf eine ungültige Variable beziehe?

Typischerweise tragen nicht alle Variablen einen Wert. Beispielsweise trägt die Variable **BIA\_J\_00\_ P024000** keinen Wert, wenn im Zahlenwerk des Gesamtabschlusses für das betreffende (Konzern-/Positionenplan-)Konto keine Werte gemeldet oder gebucht wurden. Wird in der Berichtsvorlage auf eine solche Variable Bezug genommen, so wird im Bericht die Angabe NOVALUE ausgegeben.

Es besteht jedoch die Möglichkeit, für die Variable einen Ersatzwert anzugeben. Dieser wird verwendet, wenn die Variable selbst keinen Wert trägt.

Die Angabe des Ersatzwerts steht durch Semikolon getrennt hinter dem Variablen-Namen bzw. vor oder hinter der Formatierungsanweisung.

Beispiel:

Im Berichtsjahr \$\$J\$\$ betrug das Eigenkapital des Konzerns EUR \$\$BIP\_J\_01\_A1;E2;D0\$\$. Es lag damit deutlich über dem Vorjahreswert von EUR \$\$BIP\_V\_01\_A1;D0;E2\$\$.

Prinzipiell kann der Ersatzwert beliebig gewählt werden. Typischerweise wird jedoch 0 als Ersatzwert angegeben.

**D0** Ersatzwert 0 (D = *engl.* **D**efault-Wert).

### Kann ich eigene, selbst definierte Variablen verwenden?

Ja. Zum Beispiel kann die Anforderung bestehen, für die ordentlichen Erträge die Differenz zum Vorjahr anzugeben. Diese soll als Euro-Betrag und/oder als prozentuale Veränderung dargestellt werden.

Für die Definition eigener Variablen legt man in der Berichtsvorlage eine \$\${VAR}\$-Tabelle an.

| \$\${VAR}\$\$ |                                                         |                        |
|---------------|---------------------------------------------------------|------------------------|
| DIFFEUR       | \$\$GUV_J_01_A10;D0;E2\$\$ - \$\$GUV_V_01_A10;D0;E2\$\$ | Differenz              |
| DIFFPROZ      | DIFFEUR / \$\$GUV_V_01_A10;D0;E2\$\$                    | Prozentuale Abweichung |

Beispiel einer \$\${VAR}\$\$-Tabelle

Die \$\${VAR}\$\$-Tabelle ist in der ersten Spalte der ersten Zeile ("links oben") durch die Tabellen-Kennung \$\${VAR}\$\$ gekennzeichnet. Die weiteren Zeilen enthalten

- in der ersten Spalte den Namen der zu definierenden Variablen
- in der zweiten Spalte eine Formel zur Ermittlung des Variablen-Wertes.

In der Berichtsvorlage wird auf die eigenen Variablen auf genau die gleiche Weise wie auf die vorgegebenen Variablen Bezug genommen.

#### Beispiel:

Die ordentlichen Erträge fielen mit EUR \$\$GUV\_J\_01\_A10;E2;D0\$\$ gegenüber dem Vorjahr um rund \$\$DIFFEUR;T1\$\$ T€ (das sind \$\$DIFFPROZ;%1\$\$%) geringer aus.

| Hinweis | Die Handhabung der Formeln ist im <i>Doppik al dente!<sup>®</sup></i> - Handbuch im Anhang "Arbeiten mit Formeln" beschrieben. Alle dort beschriebenen Möglichkeiten können genutzt werden.                                                                                          |
|---------|----------------------------------------------------------------------------------------------------|
|         |                                                                                                    |
| Hinweis | Die \$\${VAR}\$\$-Tabelle selbst wird nicht in den Bericht übernommen. Sie dient lediglich zur Definition der eigenen Variablen.                                                                                                    |
|         |                                                                                                    |
| Hinweis | Soweit eigene Variablen – wie im obigen Beispiel – auf andere eigene Variablen Bezug<br>nehmen, werden diese innerhalb der \$\${VAR}\$\$-Tabelle einfach durch ihren Namen<br>referenziert. Es spielt keine Rolle, in welcher Reihenfolge die eigenen Variablen<br>definiert werden. |

# Muss ich bei jedem Bezug auf eine Variable die Formatierungsanweisung angeben?

Wird bei einem Bezug auf eine Variable keine Formatierungsanweisung angegeben, so wird diese standardmäßig – soweit es um Zahlen und nicht um Texte geht – als Einerwert ohne Nachkommastellen (also zum Beispiel als "voller Eurobetrag") formatiert. Wenn dies nicht gewünscht ist, muss die Formatierungsanweisung angegeben werden.

Für die Variablen, auf die innerhalb einer \$\${VAR}\$\$-Tabelle Bezug genommen wird, gibt es eine vereinfachte Schreibweise: Die Tabellen-Kennung (\$\${VAR}\$\$) selbst kann durch eine Formatierungsanweisung ergänzt werden. Diese gilt dann für alle Variablen-Bezüge innerhalb der \$\${VAR}\$\$-Tabelle, die keine explizite Formatierungsanweisung tragen.

Auf die gleiche Weise kann für alle Variablen-Bezüge innerhalb der \$\${VAR}\$\$-Tabelle ein Ersatzwert vorgegeben werden.

| \$\${VAR;E2;D0}\$\$ |                                             |                        |
|---------------------|---------------------------------------------|------------------------|
| DIFFEUR             | \$\$GUV_J_01_A10\$\$ - \$\$GUV_V_01_A10\$\$ | Differenz              |
| DIFFPROZ            | DIFFEUR / \$\$GUV_V_01_A10\$\$              | Prozentuale Abweichung |

Beispiel einer \$\${VAR}\$\$-Tabelle mit Formatierungsanweisung und Angabe eines Ersatzwertes

## Kann ich beim Abruf des Berichts bestimmte Variablen setzen?

Der Klassiker: Bei der Darstellung der Bilanz sollen zu Konzernbeginn in der Vorjahresspalte die Eröffnungsbilanzwerte dargestellt werden. In den nachfolgenden Jahren sollen hier die Vorjahreswerte erscheinen.

Beim Abruf des Berichts soll daher der Inhalt der Vorjahresspalte bestimmt werden können.

| 혽 Berichte                     |                   |
|--------------------------------|-------------------|
| Beschreibung                   | Autor let         |
| NW_Gesamtbilanz                | hallobtf! gmbh 02 |
| NW_Gesamtergebnisrechnung      | hallobtf! gmbh 01 |
| NW_Forderungsspiegel           | hallobtf! gmbh 29 |
| NW_Verbindlichkeitenspiegel    | hallobtf! gmbh 29 |
| NW_Anlagenspiegel              | hallobtf! gmbh 29 |
| NW_Kapitalflussrechnung DRS 2  | hallobtf! gmbh 26 |
| NW_Kapitalflussrechnung DRS 21 | hallobtf! gmbh 26 |
|                                |                   |
|                                | •                 |
| Periode 2010                   | ·]                |
| nur fertige Belege             |                   |
| Dokument automatisch öffnen 📝  |                   |
| 🔲 EÖB statt Vorjahr            |                   |
| Detaillierter Postenausweis    |                   |
| Erstellen                      | Schließen         |

Abruf einer Bilanz mit Angabe zur Vorjahresspalte

Hierzu besteht die Möglichkeit, beim Abruf des Berichts den Inhalt bestimmter Variablen zu setzen. Innerhalb der Berichtsvorlage kann dann auf diese Variablen Bezug genommen werden.

Für die Definition der betreffende Variablen legt man eine \$\${PROPS}\$-Tabelle (*engl.* **Prop**ertie**s**) an.

| \$\${PROPS}\$\$ | Initialwert | Bezeichnung                 |
|-----------------|-------------|-----------------------------|
| XEOEB           | 0           | EÖB statt Vorjahr           |
| XLANGFORM       | X           | Detaillierter Postenausweis |

Beispiel einer \$\${PROPS}\$\$-Tabelle

Die \$\${PROPS}\$\$-Tabelle ist in der ersten Spalte der ersten Zeile ("links oben") durch die Tabellen-Kennung \$\${PROPS}\$\$ gekennzeichnet. Die weiteren Zeilen enthalten

- in der ersten Spalte die Namen der Variablen
- in der zweiten Spalte einen Initialwert
  - X Variable ist "angeschaltet"
  - 0 Variable ist "ausgeschaltet"
- in der dritten Spalte die Bezeichnung, die beim Abruf des Berichts angezeigt werden soll.

Die in der \$\${PROPS}\$\$-Tabelle definierten Variablen können in der Berichtsvorlage als Text abgefragt werden. Sie tragen den Inhalt "true" (angeschaltet) oder "false" (ausgeschaltet).

#### **Beispiel:**

| \$\${VAR}\$\$ |                                                             |
|---------------|-------------------------------------------------------------|
| UEBERSCHRIFT  | "\$\$XEOEB\$\$"="true"? "1.1.\$\$J\$\$" : "31.12.\$\$V\$\$" |

## Erstellen von Berichtsvorlagen mit generierten Reports

In diesem Kapitel geht es um die individuelle Gestaltung der Bilanz, der Ergebnisrechnung, des Anlagenspiegesl usw. Zusammenfassend bezeichnen wir diese Auswertungen als *generierte Reports*.

## Was ist die Besonderheit der generierten Reports?

Abstrakt beschrieben, ist ein generierter Report eine hierarchisch strukturierte Liste. Die Zeilen dieser Liste und ihre hierarchische Struktur ergeben sich aus dem Positionenplan.

#### Beispiel:

Der Anlagenspiegel ist ein generierter Report. Die im Anlagenspiegel darzustellenden Zeilen ergeben sich aus der Ausweis-Struktur der Anlagenpositionen, die im Positionenplan festgelegt ist.

| D       | G       | К                                                  | M         | N              |
|---------|---------|----------------------------------------------------|-----------|----------------|
| Gruppen | Ausweis | Bezeichnung im Positionenplan                      | Kontenart | Kontenunterart |
| 0       | AKTIVA  | AKTIVA                                             | Aktiv     |                |
| 1       | FEH_A   | Aufwendungen für die Ingangsetzung und Erweiterun  | Aktiv     |                |
| 1       | 1       | Anlagevermögen                                     | Aktiv     | A              |
| 2       | 1.1     | Immaterielles Vermögen                             | Aktiv     | A              |
| 3       | 1.1.1   | Konzessionen, Lizenzen und Software                | Aktiv     | A              |
| 3       | 1.1.2   | Geschäfts- und Firmenwerte aus der Kapitalkonsolid | Aktiv     | A              |
| 4       |         | Geschäfts- o. Firmenwert a.d. Einzelabschlüssen    | Aktiv     | A              |
| 4       |         | Geschäfts- o. Firmenwert a.d. Vollkonsolidierung   | Aktiv     | A              |
| 4       |         | Vorläufiger Unterschiedsbetrag                     | Aktiv     | A              |
| 3       | 1.1.3   | Sonstige immaterielle Vermögensgegenstände         | Aktiv     | A              |
| 3       | 1.1.4   | Anzahlungen auf immaterielle Vermögensgegenstäne   | Aktiv     | A              |
| 2       | 1.2     | Sachanlagevermögen                                 | Aktiv     | A              |
| 3       | 1.2.1   | Grundstücke und grundstücksgleiche Rechte und Ba   | Aktiv     | A              |
| 4       |         | Unbebaute Grundstücke und grundstücksgleiche Re    | Aktiv     | A              |
| 4       |         | Bebaute Grundstücke und grundstücksgleiche Recht   | Aktiv     | A              |
| 4       |         | Grundstücke und Bauten des Infrastrukturvermögens  | Aktiv     | A              |
| 4       |         | Bauten auf fremdem Grund und Boden                 | Aktiv     | A              |
| 3       | 1.2.2   | Kunstgegenstände, Kulturdenkmäler                  | Aktiv     | A              |
| 3       | 1.2.3   | Fahrzeuge, Maschinen und technische Anlagen, Bet   | Aktiv     | A              |

Die Zeilen des Anlagenspiegels und ihre hierarchische Struktur (Positionenplan für das Land Brandenburg)

- Spalte N: A = Anlagenposition
- Spalte D: Hierarchie-Ebene
- Spalte G: Ausweisziffer (nur die Zeilen mit Ausweisziffer können im Report erscheinen)
- Spalte K: Bezeichnung

|                                                                                                    |                                                                                             | Anschaffung                    | s- und Herste                  | llungskosten                       |                                                |                                         | Abschre                                 | ibungen                                                |                                                    | Buch                                  | nwert                                                                              |
|----------------------------------------------------------------------------------------------------|---------------------------------------------------------------------------------------------|--------------------------------|--------------------------------|------------------------------------|------------------------------------------------|-----------------------------------------|-----------------------------------------|--------------------------------------------------------|----------------------------------------------------|---------------------------------------|------------------------------------------------------------------------------------|
| Anlagevermögen                                                                                              | Stand am 31.12.<br>des<br>dem Gesamt-<br>abschluss<br>vorangehenden<br>Haushalts-<br>jahres | Zugänge<br>Im<br>Haushaltsjahr | Abgänge<br>im<br>Haushaltejahr | Umbuchungen<br>Im<br>Haushaltsjahr | Stand am<br>31.12. des<br>Haushalts-<br>jahres | Abechrei-<br>bungen im<br>Haushaltejahr | Zuschrei-<br>bungen im<br>Haushaltsjahr | Abechrei-<br>bungen auf<br>Abgänge im<br>Hauehaitejahr | Kumulierte<br>Abechrei-<br>bungen<br>aus Vorjahren | am 31.12.<br>des Haushalts-<br>jahres | am 31.12. des<br>dem Gesamt-<br>abschluss<br>vorangehenden<br>Haushalts-<br>jahres |
|                                                                                                    |                                                                                             | +                              | Л.                             | +/-                                |                                                | .1.                                     | +                                       | .1.                                                    | Л.                                                 |                                       |                                                                                    |
|                                                                                                    | 1                                                                                           | 2                              | 3                              | 4                                  | 5                                              | ٥                                       | 1                                       | 8                                                      | a                                                  | 10                                    | 11                                                                                 |
| Immaterielles Vermögen                                                                                      | 5.996.479                                                                                   | 104.482                        | 1.511                          | -164.984                           | 5.934.468                                      | 856.821                                 | 0                                       | 1.511                                                  | 2.020.640                                          | 3.172.182                             | 99.431                                                                             |
| Konzessionen, Lizenzen und Software                                                                         | 2.400.415                                                                                   | 104.482                        | 1.511                          | -104.984                           | 2.338.403                                      | 146.821                                 | U                                       | 1.511                                                  | 1.9/4.5/5                                          | 332.182                               | 99,431                                                                             |
| Geschatts- und Firmenwerte aus der<br>Kapitalkonsolidierung beherrschter<br>Aufgabenträger                  | 3.550.000                                                                                   | U                              | U                              | U                                  | 3.550.000                                      | /10.000                                 | U                                       | o                                                      | U                                                  | 2.840.000                             | U                                                                                  |
| Sonstige immatenelle Vermogensgegenstande                                                                   | 40.004                                                                                      | U                              | U                              | U                                  | 40.004                                         | U                                       | U                                       | U                                                      | 46.064                                             | U                                     | U                                                                                  |
| Anzahlungen auf immaterielle<br>Vermögensgegenstände                                                        | U                                                                                           | υ                              | υ                              | U                                  | U                                              | U                                       | U                                       | U                                                      | U                                                  | U                                     | U                                                                                  |
| Sachanlagevermögen                                                                                          | 559.615.394                                                                                 | 18.070.893                     | 6.547.226                      | 2.683                              | 571.141.744                                    | 13.703.989                              | 0                                       | 722.205                                                | 198.828.396                                        | 359.331.565                           | 210.864.798                                                                        |
| Grundstucke und grundstucksgleiche Hechte<br>und Bauten einschließlich Bauten auffremdem<br>Grund und Boden | 441.082.706                                                                                 | 3.840.908                      | 3.121.720                      | 8.282.177                          | 450.084.071                                    | 8.606.775                               | U                                       | 241.743                                                | 135.913.189                                        | 305.805.851                           | 197.764.185                                                                        |
| Kunstgegenstande, Kulturdenkmaler                                                                           | 371.829                                                                                     | 1.067                          | U                              | 800                                | 373.696                                        | U                                       | U                                       | U                                                      | U                                                  | 373.696                               | 371.829                                                                            |
| Fahrzeuge, Maschinen und technische<br>Anlagen, Betriebs- und Geschäftsausstattung                          | 112.464.072                                                                                 | 2.647.161                      | 831.083                        | 904.482                            | 115.078.623                                    | 5.097.214                               | U                                       | 480.462                                                | 62.915.206                                         | 47.546.664                            | 1.738.625                                                                          |
| Geleistete Anzahlungen und Anlagen im Bau                                                                   | 5.696.787                                                                                   | 11.581.757                     | 2.488.412                      | -9.184.776                         | 5.605.355                                      | U                                       | U                                       | U                                                      | U                                                  | 5.605.355                             | 4.990.159                                                                          |
| Finanzanlagevermögen                                                                                        | 22.070.571                                                                                  | 25.452.832                     | 34.450                         | 0                                  | 47.488.953                                     | 0                                       | 0                                       | 0                                                      | 0                                                  | 47.488.953                            | 109.640.813                                                                        |
| Sondervermogen                                                                                              | 26.395.600                                                                                  | U                              | U                              | U                                  | 26.395.600                                     | U                                       | U                                       | U                                                      | U                                                  | 26.395.600                            | 26.395.600                                                                         |
| Anteile an verbundenen Unternehmen<br>(beherrschte Unternehmen)                                             | -19./16.199                                                                                 | 25.404.881                     | U                              | 5.517.400                          | 11.206.082                                     | U                                       | U                                       | U                                                      | U                                                  | 11.206.082                            | /0./83.801                                                                         |
| Zweckverbande                                                                                               | 5.009.900                                                                                   | U                              | U                              | U                                  | 5.009.900                                      | U                                       | U                                       | U                                                      | U                                                  | 5.009.900                             | 5.009.900                                                                          |
| Sonstige Beteiligungen                                                                                      | 7.917.981                                                                                   | U                              | 2.100                          | -5.517.400                         | 2.398.481                                      | U                                       | U                                       | U                                                      | U                                                  | 2.398.481                             | 6.157.500                                                                          |
| Wertpapiere des Anlagevermogens                                                                             | 1.109.277                                                                                   | 47.952                         | U                              | U                                  | 1.217.229                                      | U                                       | U                                       | U                                                      | U                                                  | 1.217.229                             | U                                                                                  |
| Ausleihungen                                                                                                | 1.294.012                                                                                   | U                              | 32.350                         | U                                  | 1.261.662                                      | U                                       | U                                       | U                                                      | U                                                  | 1.261.662                             | 1.294.012                                                                          |
| Gesamtsumme Anlagevermögen:                                                                                 | 587.682.445                                                                                 | 43.628.208                     | 6.583.187                      | -162.300                           | 624.565.165                                    | 14.560.810                              | 0                                       | 723.716                                                | 200.849.035                                        | 409.992.701                           | 320.605.043                                                                        |

Report 0001, BE\_Commentancession concentrations (Anlagenspiegel nach amtlichem Muster für das Land Brandenburg)

Ein generierter Report entsteht aus einer *Layout-Beschreibung*. In dieser werden nicht die kompletten Inhalte des Reports sondern nur

- die Kopfzeilen mit den Spaltenüberschriften und
- die dazustellenden Zeilen, bezogen auf die einzelnen Hierarchie-Ebenen

beschrieben.

## Welche generierten Reports gibt es?

Die folgenden generierten Reports können mit *Doppik al dente!*<sup>®</sup> erstellt werden:

| Report-<br>Typ | Report                                                 |
|----------------|--------------------------------------------------------|
| BIA            | Bilanz (Aktivseite)                                    |
| BIP            | Bilanz (Passivseite)                                   |
| GUV            | Ergebnisrechnung                                       |
| ASP            | Anlagenspiegel                                         |
| FSP            | Forderungsspiegel                                      |
| ESP            | Eigenkapitalspiegel                                    |
| RSP            | Rückstellungsspiegel                                   |
| VSP            | Verbindlichkeitenspiegel                               |
| CF             | Cashflow (nach DRS 2 oder länderspezifischem Standard) |
| DF             | Cashflow nach DRS 21                                   |

### Wie kann ich einen generierten Report erstellen?

Hierzu legt man in der Berichtsvorlage eine Layout-Beschreibung an. Die Layout-Beschreibung ist eine Word-Tabelle, die in der ersten Zelle eine entsprechende Report-Kennung enthält. Hier ein Beispiel für den Anlagenspiegel (Report-Typ ASP):

| \$\${ASP                                    | ;!NN;                                | NP;D0;E0}\$\$      |                                                        |                                                                                              |                                |                                |                                    |                                             |  |
|---------------------------------------------|--------------------------------------|--------------------|--------------------------------------------------------|----------------------------------------------------------------------------------------------|--------------------------------|--------------------------------|------------------------------------|---------------------------------------------|--|
| \$\${VAR}\$\$ AFAKUM? \$\$KFA?\$\$ +\$\$ASP |                                      |                    | _J_01_ABS?\$\$ - \$\$ASP_J_01_ZUS?\$\$ - \$\$ASP_J_01_ |                                                                                              |                                |                                |                                    |                                             |  |
| \$\${VAR                                    | \$\${VAR}\$\$ AHK? \$\$ASP_J_01_AHK? |                    |                                                        | \$\$ + \$\$ASF                                                                               | \$\$ + \$\$ASP_J_01_AHP?\$\$   |                                |                                    |                                             |  |
| \$\${VAR}\$\$ AHKE? \$\$AHK?\$\$ + \$\$ASF  |                                      |                    | <sup>2</sup> _J_01_VZU                                 | /?\$\$ \$\$AS                                                                                | P_J_01_VA                      | B?\$\$ + \$\$A                 | SP_J_01                            |                                             |  |
| \$\${VAR                                    | }\$\$                                | KFA?               | \$\$ASP_J_01_KFA?                                      | ?\$\$ + \$\$ASP_J_01_KFP?\$\$                                                                |                                |                                |                                    |                                             |  |
|                                             |                                      | 1                  | •                                                      |                                                                                              | Anschaffung                    | s- und Herste                  | llungskosten                       | l                                           |  |
|                                             | Aı                                   | nlagevermö         | gen                                                    | Stand am<br>31.12. des<br>dem Gesamt-<br>abschluss<br>vorangehende<br>n Haushalts-<br>jabces | Zugänge<br>im<br>Haushaltsjahr | Abgänge<br>im<br>Haushaltsjahr | Umbuchungen<br>im<br>Haushaltsjahr | Stand an<br>31.12. de<br>Haushalt<br>jabres |  |
|                                             |                                      |                    |                                                        |                                                                                              | +                              | Л.                             | +/-                                |                                             |  |
|                                             |                                      |                    |                                                        | 1                                                                                            | 2                              | 3                              | 4                                  | 5                                           |  |
| \$\${G:2}<br>\$\$                           | \$\$A S                              | P_B? <b>\$\$</b>   |                                                        | \$\$AHK?\$\$                                                                                 | \$\$A SP_J_01<br>_VZU?\$\$     | \$\$A SP_J_01<br>_VAB?\$\$     | \$\$A SP_J_01<br>_VUM?\$\$         | \$\$AHKE                                    |  |
| \$\${G:2:<br>K}\$\$                         | \$\${A                               | SP_B?} <b>\$\$</b> |                                                        | \$\$AHK?\$\$                                                                                 | \$\$A SP_J_01<br>_VZU?\$\$     | \$\$A SP_J_01<br>_VAB?\$\$     | \$\$A SP_J_01<br>_VUM?\$\$         | \$\$AHKE                                    |  |
| \$\${G:3/<br>4/5}\$\$                       | s                                    | \${ASP_B?}\$\$     |                                                        | SSAHK?SS                                                                                     | \$\$ASP_J_01<br>_VZU?\$\$      | \$\$ASP_J_01<br>_VAB?\$\$      | \$\$ASP_J_01<br>_VUM?\$\$          | \$\$AHKE                                    |  |
| \$\${G:3/<br>4/5:K}\$\$                     | S                                    | \${ASP_B?}\$\$     |                                                        | SSAHK?SS                                                                                     | \$\$ASP_J_01<br>_VZU?\$\$      | \$\$ASP_J_01<br>_VAB?\$\$      | \$\$ASP_J_01<br>_VUM?\$\$          | \$\$AHKE                                    |  |
| \$\${G:1:<br>F}\$\$                         | Ges                                  | amtsumme Ar        | nlagevermögen:                                         | \$\$AHK?\$\$                                                                                 | \$\$A SP_J_01<br>_VZU?\$\$     | \$\$A SP_J_01<br>_VAB?\$\$     | \$\$A SP_J_01<br>_VUM?\$\$         | \$\$AHKE                                    |  |

Beispiel einer Layout-Beschreibung

### hallobtf!

Die erste Zeile enthält die Report-Kennung (\$\${ASP}\$\$). Dieser können weitere Parameter hinzugefügt werden.

Die nachfolgenden Zeilen der Layout-Beschreibung werden anhand ihrer Zeilen-Kennung in der ersten Spalte unterschieden:

- Die Zeilenkennung \$\${VAR}\$\$ beschreibt eigene, selbst definierte Variablen, auf die innerhalb der Layout-Beschreibung Bezug genommen werden kann.
- Die G-Zeilenkennung (zum Beispiel \$\${G:2}\$\$) bezieht sich auf die einzelnen Hierarchie-Ebenen des Reports und beschreibt für die betreffenden Zeilen die Inhalte und das Erscheinungsbild.
- Eine leere Zeilenkennung beschreibt die Zeilen, die eins-zu-eins als Kopfzeilen des Reports dargestellt werden.

| Тірр    | Mit Hilfe der Layout-Funktion "Überschriften wiederholen" von MS Word können die<br>Kopfzeilen so gekennzeichnet werden, dass sie auch auf den Folgeseiten angezeigt<br>werden (falls sich der generierte Report auf mehr als eine Seite erstreckt). |
|---------|----------------------------------------------------------------------------------------------------|
|         |                                                                                                    |
| Hinweis | Die Zeilen-Kennung selbst wird im generierten Report nicht dargestellt: Die erste<br>Spalte entfällt und die übrigen Spalten werden entsprechend der Gesamtbreite der<br>Tabelle "gestreckt".                                                        |
|         |                                                                                                    |
| Hinweis | Vollständig leere Zeilen dienen lediglich der besseren Übersicht und werden im generierten Report nicht dargestellt.                                                                                                    |
|         |                                                                                                    |

## Welche Parameter kann ich in der Report-Kennung setzen?

In der Report-Kennung können die folgenden Parameter gesetzt werden. Sie stehen – durch Semikolon getrennt – hinter dem Report-Typ.

| NP                               | Nullpositionen drucken.<br>Im Report werden Zeilen auch dann gezeigt, wenn die Zahlenwerte 0 sind.                                                                                                    |
|----------------------------------|----------------------------------------------------------------------------------------------------|
| !NP                              | Nullpositionen nicht drucken.<br>Zeilen, in denen sämtliche Zahlenwerte 0 sind, erscheinen nicht im Report.<br>Dies ist die Standard-Einstellung, wenn weder <b>NP</b> noch <b>!NP</b> gesetzt sind.                                                                                                    |
| NN                               | Neu-Nummerierung der Ausweisziffern.<br>Die Ausweisziffern werden lückenlos neu nummeriert.<br>Dies ist die Standard-Einstellung, wenn weder <b>NN</b> noch <b>!NN</b> gesetzt sind.                                                                                                    |
| !NN                              | Im Report werden die Ausweisziffern gemäß Positionenplan dargestellt.<br>Soweit Zeilen ausgeblendet wurden (zum Beispiel durch den Parameter <b>!NP</b> ), sind die<br>im Report dargestellten Ausweisziffern nicht lückenfrei.                                                                            |
| Forma-<br>tierungs-<br>Anweisung | Zum Beispiel <b>E0</b> , <b>E2</b> , <b>T0</b> , <b>%1</b> (vgl. Abschnitt "Kann ich die Formatierung der Variablen<br>bestimmen?")<br>Diese Formatierungsanweisung gilt innerhalb der Layout-Beschreibung für alle Bezüge<br>auf Variablen, für die keine explizite Formatierungsanweisung angegeben ist. |
| Ersatzwert                       | Zum Beispiel <b>D0</b> (vgl, Abschnitt "Was passiert, wenn ich mich auf eine ungültige Variable beziehe?")                                                                                                    |
|                                  | Dieser Ersatzwert gilt innerhalb der Layout-Beschreibung für alle Bezüge auf Variablen, für die kein expliziter Ersatzwert angegeben ist.                                                                                                    |

## Wie beschreibe ich den Inhalt und die Darstellung der Zeilen?

Typischerweise werden in generierten Reports die Zeilen der verschiedenen Hierarchie-Ebenen auf unterschiedliche Weise dargestellt.

Beispiel:

Im oben gezeigten Beispiel eines Anlagenspiegels nach dem amtlichen Muster des Landes Brandenburg wird für die Hierarchie-Ebene 1 (Anlagevermögen) eine Gesamtsumme am Ende ausgegeben. Die Hierarchie-Ebene 2 wird in fetter Schrift dargestellt und steht jeweils vor den zugehörigen Zeilen der Hierarchie-Ebene 3. Die Zeilen der Hierarchie-Ebene 3 werden in magerer Schrift dargestellt, wobei die Bezeichnungen eingerückt sind.

| Hinweis | Die Hierarchie-Ebene ergibt sich aus dem Positionenplan (vgl. Abschnitt "Was ist |
|---------|----------------------------------------------------------------------------------|
|         | die Besonderheit der generierten Reports?")                                      |

In der Layout-Beschreibung wird dies über die G-Zeilenkennung gesteuert. Dabei wird unterschieden, ob es sich um eine Zeile auf der untersten Hierarchie-Ebene handelt oder ob es zugehörige Zeilen auf tieferen Hierarchie-Ebenen gibt.

Die folgenden Beispiele erläutern den Sachzusammenhang:

Diese Zeile beschreibt, wie im generierten Report die Zeilen der Hierarchie-Ebene \$\${G:1}\$\$ 1 dargestellt werden sollen. Dies gilt jedoch nur für den Fall, dass sich um Zeilen auf der untersten Hierarchie-Ebene handelt. \$\${G:2/3/4}\$\$ Diese Zeile beschreibt, wie im generierten Report die Zeilen der Hierarchie-Ebenen 2, 3 und 4 dargestellt werden sollen. Dies gilt jedoch nur für den Fall, dass sich um Zeilen auf der jeweils untersten Hierarchie-Ebene handelt. \$\${G:2:K}\$\$ Diese Zeile beschreibt die Darstellung der Zeilen der Hierarchie-Ebene 2 für den Fall, dass zu diesen weitere Zeilen der Hierarchie-Ebene 3 gehören. Die Zeile wird im generierten Report vor den Zeilen der Hierarchie-Ebene 3 dargestellt ("Kopf-Information"). \$\${G:2/3/4:F}\$\$ Diese Zeile beschreibt die Darstellung der Zeilen der Hierarchie-Ebenen 2, 3 und 4 für den Fall, dass es zu diesen weitere Zeilen tieferer Hierarchie-Ebenen gibt. Die Zeile wird im generierten Report hinter den Zeilen der tieferen Hierarchie-Ebenen dargestellt ("Fuß-Information"). Nur in besonderen Fällen sind die folgenden Zeilen-Kennungen von Bedeutung: \$\${G:3:KB}\$\$ Diese Zeile beschreibt die Darstellung der Zeilen der Hierarchie-Ebene 3 für den Fall, dass zu diesen nur weitere Zeilen der Hierarchie-Ebene 4 gehören, zu denen ihrerseits keine Zeilen der Hierarchie-Ebene 5 existieren.

Die Zeile wird im generierten Report vor den Zeilen Hierarchie-Ebene 4 dargestellt ("Kopf-Information für Blätter").

**\$\${G:3:FB}\$\$** Diese Zeile beschreibt die Darstellung der Zeilen der Hierarchie-Ebene 3 für den Fall, dass zu diesen nur weitere Zeilen der Hierarchie-Ebene 4 gehören, zu denen ihrerseits keine Zeilen der Hierarchie-Ebene 5 existieren.

Die Zeile wird im generierten Report nach den Zeilen der Hierarchie-Ebene 4 dargestellt ("Fuß-Information für Blätter").

Im generierten Report werden die einzelnen Zeilen jeweils exakt entsprechend der in der Layout-Beschreibung enthaltenen Vorgabe dargestellt. Die in der Zeile enthaltenen Variablen-Bezüge werden durch die Inhalte der Variablen ersetzt.

Gibt es für eine Zeile keine Vorgabe in der Layout-Beschreibung, so erscheint diese Zeile im generierten Report nicht.

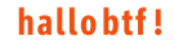

Beispiel:

Enthält die Layout-Beschreibung nur G-Zeilenkennungen für die Hierarchie-Ebenen 1 und 2, so werden die Zeilen der Hierarchie-Ebenen 3 und 4 im generierten Report nicht dargestellt.

| Hinweis             | In der Regel ist die Zeilen-Hierarchie nicht an allen Stellen "gleich tief". Beispielsweise<br>enthält (in den meisten Bundesländern) die Bilanz auf der Aktiv-Seite die folgenden<br>Zeilen der Hierarchie-Ebene 1:        |
|---------------------|----------------------------------------------------------------------------------------------------|
|                     | Anlagevermögen                                                                                                    |
|                     | Umlaufvermögen                                                                                                    |
| Rechnungsabgrenzung |                                                                                                    |
|                     | Nicht durch Eigenkapital gedeckter Fehlbetrag                                                                                                    |
|                     | Wahrend es zum Anlagevermögen und zum Umlaufvermögen Zeilen tieferer<br>Hierarchie-Ebenen gibt, liegen Rechnungsabgrenzung und Nicht durch Eigenkapital<br>gedeckter Fehlbetrag bereits auf der untersten Hierarchie-Ebene. |
|                     | Um alle Zeilen der Hierarche-Ebene 1 darzustellen, sind also zwei Einträge in der Layout-Beschreibung erforderlich:                                                                                                    |
|                     | • \$\${G:1:K}\$\$ und/oder \$\${G1:F}\$\$ für das Anlage- und das Umlaufvermögen                                                                                                    |
|                     | <ul> <li>\$\${G:1}\$\$ f ür die Rechnungsabgrenzung und den Nicht durch Eigenkapital<br/>gedeckten Fehlbetrag.</li> </ul>                                                                                                   |

## Wie werden in den generierten Reports Variablen verwendet?

In der Layout-Beschreibung eines generierten Reports kann auf alle Variablen der Berichtsvorlage (allgemeine Variablen, Variablen zur Darstellung des Zahlenwerks, selbst definierte Variablen) in genau der gleichen Weise wie in der übrigen Berichtsvorlage Bezug genommen werden.

Jedoch besteht die Besonderheit, dass die im Report enthaltenen Zeilen in der Layout-Beschreibung in abstrakter Form - unter Bezug auf die jeweilige Hierarchie-Ebene - beschrieben werden.

Aus diesem Grund gibt es die Möglichkeit, in der Layout-Beschreibung auf die Variablen zur Darstellung des Zahlenwerks in abstrakter Weise Bezug zu nehmen: Der Variablen-Name kann ein Fragezeichen (?) enthalten, das bei der Generierung des Reports durch die Ausweisziffer ersetzt wird.

Beispiel:

Die Layout-Beschreibung enthält einen Bezug **\$BIA\_J\_01?\$\$**. Bei der Generierung des Reports wird das Fragezeichen durch die jeweils entsprechende Ausweisziffer ersetzt. In den einzelnen Zeilen des Reports wird damit also auf die Variablen **BIA\_J\_01\_A1**, **BIA\_J\_01\_A1.1**, **BIA\_J\_01\_A1.2** usw. Bezug genommen.

Das gleiche gilt für die innerhalb des Layout-Beschreibung definierten eigenen Variablen.

Der Bezug auf eine Variable kann eine Formatierungsanweisung und einen Ersatzwert enthalten (vgl. Abschnitt "Kann ich die Formatierung der Variablen bestimmen?").

Beispiel:

Durch den Bezug **\$BIA\_v\_01?; T1\$\$** wird die Variable als Tausenderwert (Tausend Euro) mit einer Nachkommastelle dargestellt.

# Kann ich innerhalb der Layout-Beschreibung eigene Variablen definieren?

Ja. Hier ein typischer Anwendungsfall. In Bayern sieht das amtliche Muster für die Ergebnisrechnung drei Spalten vor: Ergebnis des Vorjahres, Ergebnis des Haushaltsjahres, Differenz zum Vorjahr.

Die beiden ersten Spalten ergeben sich durch Bezug auf das Zahlenwerk:

| \$\$GUV_V_01?\$\$ | Ergebnis des Vorjahres       |
|-------------------|------------------------------|
| \$\$GUV_J_01?\$\$ | Ergebnis des Haushaltsjahres |

#### **\$\$DIFF?\$\$** Für die Darstellung der dritten Spalte definiert man innerhalb der Layout-Beschreibung eine eigene Variable DIFF?:

\$\${VAR}\$\$ DIFF? \$\$GUV\_J\_01?\$\$ - \$\$GUV\_V\_01?\$\$

Das Fragezeichen (?) im Variablennamen und in den Bezügen auf das Zahlenwerk wird bei der Generierung des Reports durch die jeweilige Ausweisziffer ersetzt.

Die Zeilen mit der Kennung \$\${VAR}\$\$ sind wie folgt aufgebaut:

| erste Spalte  | Zeilenkennung \$\${VAR}\$\$                                                                     |
|---------------|-------------------------------------------------------------------------------------------------|
| zweite Spalte | Name der zu definierenden Variablen.<br>An der letzten Stelle des Namens steht ein Fragezeichen |
| dritte Spalte | Formel zur Ermittlung des Variaben-Wertes                                                       |

| Hinweis Die Handhal<br>Handbuch ir<br>Alle dort bes<br>werden. | oung der Formeln ist im <i>Doppik al dente!<sup>®</sup> -</i><br>n Anhang "Arbeiten mit Formeln" beschrieben.<br>schriebenen Möglichkeiten können genutzt |
|----------------------------------------------------------------|----------------------------------------------------------------------------------------------------|
|----------------------------------------------------------------|----------------------------------------------------------------------------------------------------|

Eigene Variablen können auf andere eigene Variablen Bezug nehmen. Die Reihenfolge der Definition innerhalb der Layout-Beschreibung spielt dabei keine Rolle.

#### Beispiel:

| \$\${VAR}\$\$ | DIFF?     | \$\$GUV_J_01?\$\$ - \$\$GUV_V_01?\$\$ |
|---------------|-----------|---------------------------------------|
| \$\${VAR}\$\$ | DIFFPROZ? | \$\$DIFF?\$\$ / \$\$GUV_V_01?\$\$     |

# Welche Variablen stehen mir in der Layout-Beschreibung darüber hinaus zur Verfügung?

Neben den Variablen der Berichtsvorlage (allgemeine Variablen, Variablen zur Darstellung des Zahlenwerks, selbst definierte Variablen) kann in der Layout-Beschreibung auf die nachfolgend beschriebenen Variablen Bezug genommen werden. Die Inhalte dieser Variablen ergeben sich aus dem Positionenplan bzw. dem Cashflowplan.

| Variable                                                                                  | Bedeutung                                                                                             |
|-------------------------------------------------------------------------------------------|----------------------------------------------------------------------------------------------------|
| BIA_N?, BIP_N?,<br>GUV_N?                                                                 | Ausweisziffer gemäß Positionenplan<br>Bilanz Aktivseite, Bilanz Passivseite, Ergebnisrechnung         |
| CF_N?, DF_N?                                                                              | Zeilen-Nummer gemäß Cashflowplan<br>Cashflow DRS 2 bzw. DRS 2                                         |
| BIA_01?, BIP_01?<br>GUV_01?<br>BIA_02?, BIP_02?<br>GUV_02?<br>BIA_03?, BIP_03?<br>GUV_03? | Spalten OP1, OP2, OP3 im Positionenplan<br>Bilanz Aktivseite, Bilanz Passivseite, Ergebnisrechnung    |
| CF_OP?, DF_OP?                                                                            | Spalte OP im Cashflowplan<br>Cashflow DRS 2 bzw. DRS 2)                                               |
| BIA_B?, BIP_B?,<br>GUV_B?                                                                 | Positions-Bezeichnung gemäß Positionenplan<br>Bilanz Aktivseite, Bilanz Passivseite, Ergebnisrechnung |
| CF_B?, DF_B?                                                                              | Zeilen-Bezeichnung gemäß Cashflowplan<br>Cashflow DRS 2 bzw. DRS 2                                    |

| G       | Н     |     | J   |                                                            | К |
|---------|-------|-----|-----|------------------------------------------------------------|---|
| Ausweis | Op1   | Op2 | Op3 | Bezeichnung im Positionenplan                              |   |
| AKTIVA  |       |     |     | AKTIVA                                                     |   |
| 1       |       |     |     | Anlagevermögen                                             |   |
| 1.1     | 01    |     |     | Immaterielle Vermögensgegenstände                          |   |
| 1.1.1   |       |     |     | Geschäfts- oder Firmenwert                                 |   |
|         |       |     |     | Geschäfts- o. Firmenwert a.d. Einzelabschlüssen            |   |
|         |       |     |     | Geschäfts- o. Firmenwert a.d. Vollkonsolidierung           |   |
| 1.1.2   |       |     |     | Sonstige immaterielle Vermögensgegenstände                 |   |
| 1.2     | 02-09 |     |     | Sachanlagen                                                |   |
| 1.2.1   | 02    |     |     | Unbebaute Grundstücke und grundstücksgleiche Rechte        |   |
| 1.2.1.1 | 021   |     |     | Grünflächen                                                |   |
| 1.2.1.2 | 022   |     |     | Ackerland                                                  |   |
| 1.2.1.3 | 023   |     |     | Wald, Forsten                                              |   |
| 1.2.1.4 | 029   |     |     | Sonstige unbebaute Grundstücke                             |   |
| 1.2.2   | 03    |     |     | Bebaute Grundstücke und grundstücksgleiche Rechte          |   |
| 1.2.2.1 | 032   |     |     | Kinder- und Jugendeinrichtungen                            |   |
| 1.2.2.2 | 033   |     |     | Schulen                                                    |   |
| 1.2.2.3 | 031   |     |     | Wohnbauten                                                 |   |
| 1.2.2.4 | 034   |     |     | Sonstige Dienst-, Geschäfts- und Betriebsgebäude           |   |
| 1.2.3   | 04    |     |     | Infrastrukturvermögen                                      |   |
| 1.2.3.1 | 041   |     |     | Grund und Boden des Infrastrukturvermögens                 |   |
| 1.2.3.2 | 042   |     |     | Brücken und Tunnel                                         |   |
| 1.2.3.3 | 043   |     |     | Gleisanlagen mit Streckenausrüstung und Sicherheitsanlagen |   |

Beispiel: Positionenplan für das Land Schleswig-Holstein mit den Spalten

- Ausweis (BIA\_N?)
- Op1, Op2, Op3 (BIA\_O1?, BIA\_O2?, BIA\_O3?)
- Bezeichnung (BIA\_B?)

## Kann ich im generierten Report bestimmte Zeilen ausblenden?

Ja. Beispielsweise enthält der Positionenplan für Nordrhein-Westfalen Ausweisziffern, die über die amtliche Mindestgliederung hinausgehen. Es besteht die Möglichkeit, diese im generierten Report auszublenden.

Hierzu kann man die G-Zeilenkennung um ein V-Attribut erweitern, über das die "Sichtbarkeit" der betreffenden Zeile gesteuert wird.

Man geht wie folgt vor:

• Zunächst definiert man eine "Bedingungs-Variable", die beschreibt, unter welcher Bedingung die Zeilen sichtbar sein soll.

| Beispiel: |  |
|-----------|--|
|           |  |

\$\${VAR}\$\$ SICHTB? !beginntMit(\$\$BIA\_N?\$\$;"1.1.";"1.2.1.";"1.2.2.";"1.2.3.2.";"2.2.1.")

Die Bedingungs-Variable wird den Zeilen-Kennungen als V-Attribut hinzugefügt.

Beispiel:

| \$\${G:2;V:\$<br>\$SICHTB?\$\$ | \$\$BIA_N?\$<br>\$ | \$\$BIA_B?\$\$ | \$\$BIA_J_01?\$\$ | \$\$BIA_V_01?\$\$ |
|--------------------------------|--------------------|----------------|-------------------|-------------------|
| }\$\$                          |                    |                |                   |                   |